## **TUTORIAL WGC 2020 - VIRTUAL PLATFORM**

https://wgc2020virtual.com/

choose your prefence language

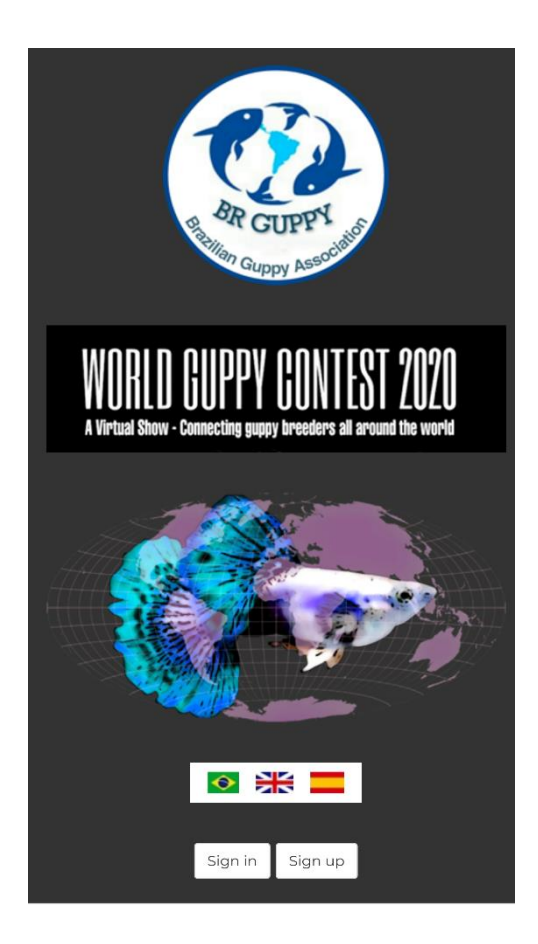

Fill in the registration form, the address is the only optional field, the rest are mandatory. The photo, will have a change in the text to "Photo ".

| Sign up                               |
|---------------------------------------|
| Name                                  |
| Email                                 |
| Phone                                 |
| Country                               |
| · · · · · · · · · · · · · · · · · · · |
| Street                                |
| Neighborhood                          |
| City                                  |
| State                                 |
|                                       |
| Zip code                              |
| Photo                                 |
| Cadastro                              |
| Nome                                  |
| E-mail                                |
| Telefone                              |
| País                                  |
| Endereço                              |
| Foto                                  |
| Choose File No file chosen            |
| Senha                                 |
| Confirme a senha                      |
| Cadastrar                             |

After clicking register, you will receive a confirmation email, click "Click here", this step is to make sure the email is correct. Enter your email and password and click Sign in.

|        | Login  |                 |
|--------|--------|-----------------|
| E-mail |        |                 |
| Contra |        |                 |
| Senna  |        |                 |
|        |        | Esqueci a senha |
|        | Entrar |                 |

ОК

Now you have arrived in your exclusive area.

Above the menu on the left you find your iD number, this is your identification code that should be placed in the aquariums that will be used to film the fish. You can enter up to 5 fish.

Click on the Fish Menu, select the class and choose the video that should be in .mp4 format.

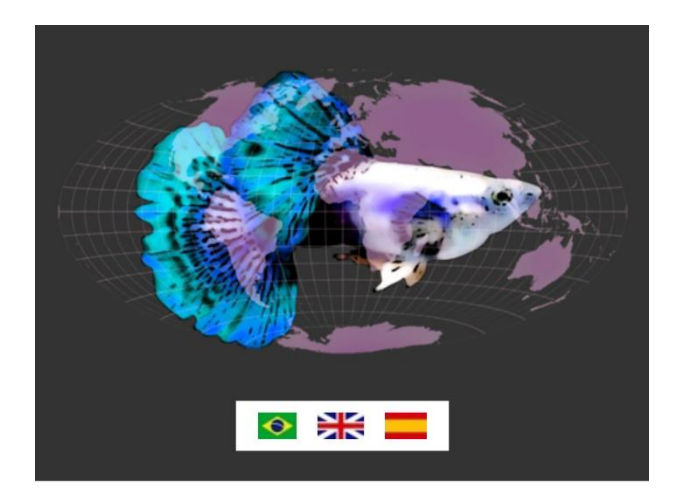

## Your ID: 1333

| My data                                                    |  |  |  |
|------------------------------------------------------------|--|--|--|
| Fish                                                       |  |  |  |
| Change password                                            |  |  |  |
| Log out                                                    |  |  |  |
|                                                            |  |  |  |
| Fish                                                       |  |  |  |
| Videos in .mp4 format. Maximum file size: 20 MB<br>Add new |  |  |  |
|                                                            |  |  |  |

The ID is your number, , when uploading the videos, the system itself takes care of directing them to the class you entered. Don't forget to put a label in the top of the tanks with your ID when you movie the entries..

Thank you for your participation.

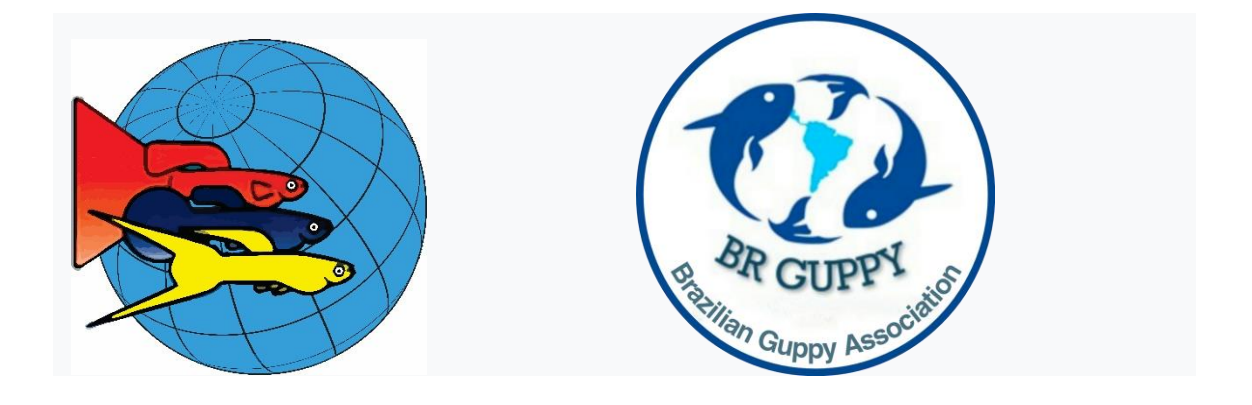